## **COMMON MANAGEMENT ADMISSION COMMITTEE (CMAC) - 2025**

## BBA Admission (2025-26)

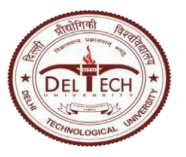

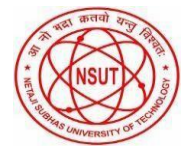

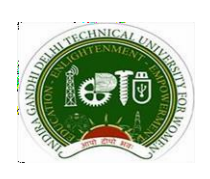

Dated: 4/07/2025

## **Steps for Payment of Registration Fee**

All candidates are requested to carefully follow the steps below to complete the payment of the BBA registration fee:

- 1. Click on the 'Pay Fee' button on the portal.
- 2. Under Institute Name, select: DTU CONSULTANCY A/C
- 3. Under State of Corporate/Institution, select: All India
- 4. In the Payment Category, select: MBA/BBA Registration Fee
- 5. Proceed to make the payment as per the instructions shown on the screen.
- 6. After successful payment, log in to your application account and update the payment details, such as the reference number (DUNxxxxxxxx), etc.
- 7. Keep a printout of the submitted application form and payment receipt for future reference.

Note: Candidates are advised to ensure that all the details filled are correct. CMAC will not be responsible for any consequences arising due to incorrect entries by the candidate.

> Sd/-Chairperson CMAC 2025